## Access to the parameter database of the β-beam using *Mathematica*

The database is accessible via a <u>web-interface</u> [1] for reading purpose. Also it is possible to get the parameter values directly in *Mathematica* session for further calculations. This guide describes the use of this feature.

- 1) Download the <u>dbaccess.ZIP</u> [2] archive from the beta-beam task <u>web-page</u> [3] and extract the following three files into a local directory: access\_db.m, sample.nb and BBParametersBrowser.nb.
- 2) Start a *Mathematica* session and open sample.nb
  - Change the argument of **SetDirectory**["c:\\temp"], if it is necessary.
  - Run the first input cell "Loading the packages".

The package WebServices is loaded and the function GetPV[] is defined.

- GetPV[id\_String, par\_String] retrieves one parameter value from the database.
- $\rightarrow$  ia stands for the object identifier e.g. the *ion* like "6He", the *machine* like "SPS" or even a combination of the two like "SPS-6He" (the *beam*);
- → par is the identifier of the parameter to be picked e.g. "ion\_thalf" for the ion half life or "machine\_R" for the physical radius of a machine.

The returned parameter value can be a number or a string. Some values are returned as strings while being the special characters e.g.  $\infty$  for the proton "ion\_thalf".

- 3) Run the sample cell "example of picking the value ..."
  - The half life-time at rest of the 6He isotope is 0.81 s.

BBParametersBrowser.nb is a palette which allows to you to input the identifiers of the objects and parameters choosing their secular names from a menu:

- 1) Open the file BBParametersBrowser.nb.
- 2) Click on the button GetPV[■, □] in the top of the palette. This inserts the function template into the active notebook. The placeholder for id\_String is automatically selected.
- 3) Below on the palette window the parameter menu is shown with a structure similar to the web-based interface. Each object group (e.g. "machine") contains two parts, one with the choices for the object *id* indicated with blue background (in rows) and the other part providing the list of parameters indicated with rose background (in column). Parameters are also grouped by categories.
- 4) After having inserted the GetPV template, click for example the blue button "SPS", which inserts the string "SPS" as the first function argument. Click a rose button for a parameter e.g. "Circumference". This inserts the string "machine\_circumference" as the second argument.
- 5) Run the modified cell. The value of the circumference of the SPS of 6911.5 is displayed.
- 6) A more demanding request for the "ion intensity per cycle at PS ejection for 18Ne": insert the GetPV template, open the menu item "beam", click the blue button "PS-18Ne". Open the submenu "intensity ejection" and click the rose button "Ions/cycle". Run the cell and expect the result to be 4.31377\*10<sup>12</sup>.

Integrate the new feature to any of your mathematica applications.

N. Emelianenko, <u>A. Fabich</u>, March 2006

- [1] http://beta-beam-parameters.web.cern.ch/beta-beam-parameters/index.jsp
- [2] http://beta-beam.web.cern.ch/beta-beam/task/docs/db/dbaccess.zip
- [3] <u>http://beta-beam.web.cern.ch/beta-beam/task/docs/db/dbaccess.htm</u>